## Escuela pública Del municipio de Orange Guía del proceso de inscripción preescolar en linea Para el año escolar 2020-2021

Gracias por su interés en el programa de educación para la primera infancia. Por favor siga los siguientes pasos para la inscripción preescolar registrar su(s) hijo(s).

1. Visite nuestro sitio web de distrito en https://www.orange.k12.nj.us/. Siguiente, posicione el cursor sobre el encabezado de departamentos ubicados en la parte superior de la pantalla. A continuación, haga clic en la educación de la niñez temprana.

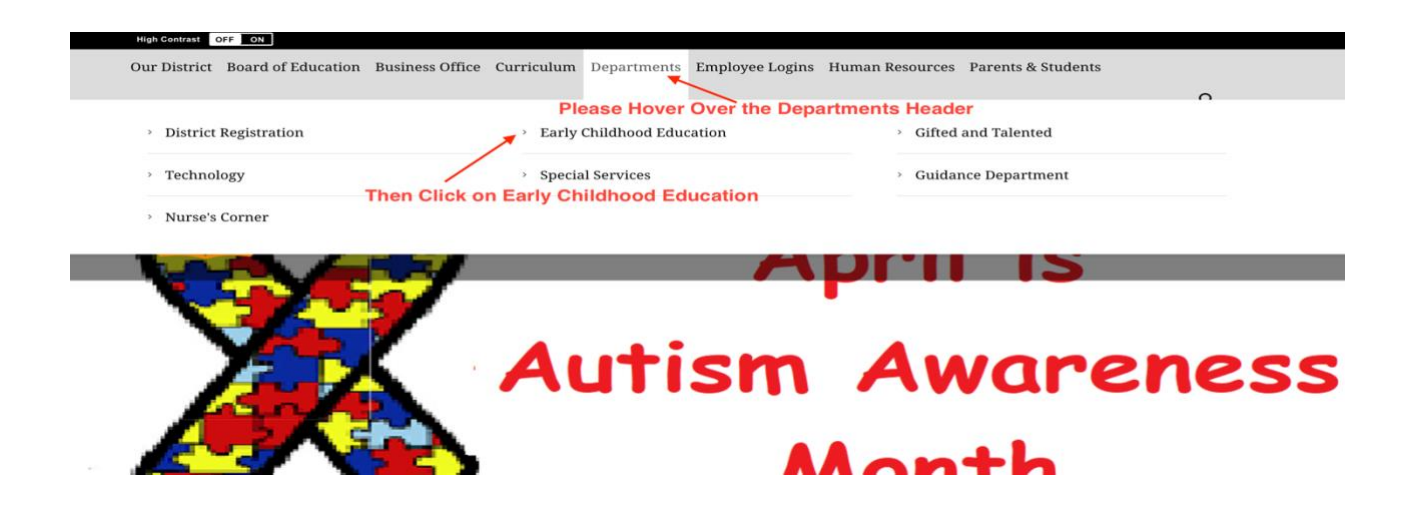

2. Haga clic en el signo + para ampliar el Registro de Pre-K opciones de menú.

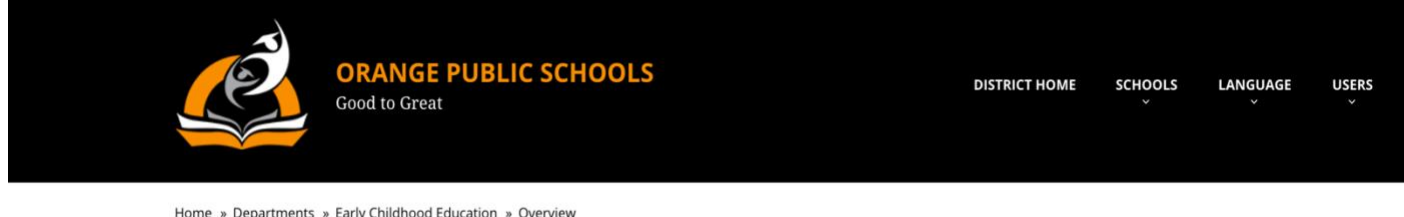

Home » Departments » Early Childhood Education » Overview

## EARLY CHILDHOOD **EDUCATION**

- > Overview
- > Preschool Providers
- + Pre-K Registration

Click the Plus Sign to Expand Pre-K Registration Options

The Orange Board of Education provides a full-day preschool education for all three and four-year-old residents of Orange. Currently, twenty-three in-district preschool classrooms are offered. In addition, the district collaborates with five licensed community childcare programs and Head Start. There is no fee for the school day (8:30-3:00). Before and after school care is available. The fee for this additional program is based upon income eligibility.

**Mission Statement** 

## Early Childhood Education

Jacqueline Blanton, Principal blantoja@mail.orange.k12.nj.us 3. Ahora haga clic en el enlace de inscripción de estudiantes en línea Genesis para acceder al Distrito Escolar Público de Orange abrir la página de registro.

| ORANGE PUBLIC<br>Good to Great                      | SCHOOLS DISTRICT HOME SCHOOLS LANGUAGE USERS                                                                  |
|-----------------------------------------------------|----------------------------------------------------------------------------------------------------|
| Home » Departments » Early Childhood Education » ON | erview                                                                                                    |
| EARLY CHILDHOOD                                     | <b>Early Childhood Education</b>                                                                              |
| EDUCATION                                           | Jacqueline Blanton, Principal                                                                                 |
| • Overview                                          | blantoja@mail.orange.k12.nj.us                                                                                |
| • Preschool Providers                               | The Orange Board of Education provides a full-day preschool education for all three and four-year-old         |
| • Pre-K Registration                                | residents of Orange. Currently, twenty-three in-district preschool classrooms are offered. In addition, the   |
| • Genesis Online Student                            | district collaborates with five licensed community childcare programs and Head Start. There is no fee for     |
| Registration Forms                                  | the school day (8:30-3:00). Before and after school care is available. The fee for this additional program is |
| the Online                                          | based upon income eligibility.                                                                                |
| Registration Portal                                 | Mission Statement                                                                                             |

4. Siga los pasos en la pantalla de bienvenida para acceder y comenzar el proceso de inscripción de estudiantes en línea.

| Welcome to the Orange Public School District Open Registration |
|----------------------------------------------------------------|
| <b>S O E</b>                                                   |
|                                                                |
|                                                                |

5. Ahora puede registrar el estudiante pulsando en el botón 'Añadir'.

| G City of Orange Tow | nship Public Schools                         | District Registratio         | n                                     |                        |                |
|----------------------|----------------------------------------------|------------------------------|---------------------------------------|------------------------|----------------|
|                      | <b>Register Students</b>                     | Contacts and Addresses       | Home Language Survey                  | Review and Submit      | Logout         |
|                      | Step 1: List all students th                 | at are currently not already | enrolled in the district. Incl        | ude as much informatio | on as you can. |
|                      | Click Here t<br>Register<br>your<br>Student. | No stude                     | nts have been entered.<br>Add Student |                        |                |

 Si desea registrar un solo estudiante, complete los campos de esta pantalla y haga clic en 'Save' del estudiante. \*Por favor tenga en cuenta que los campos que faltan impedirá que el paquete se ha marcado como Terminado.

| Add Student                                                               | 8                                                                                                    |
|---------------------------------------------------------------------------|----------------------------------------------------------------------------------------------------|
| FILL OUT THIS FORM AND THEN<br>* DENOTES R                                | HIT THE 'SAVE STUDENT' BUTTON<br>QUIRED FIELDS                                                                                                    |
| Registering for School Year:                                              | 2020-21\$                                                                                                    |
| Anticipated Grade Level:                                                  | Missing.grade level?                                                                                                    |
| Student First Name:                                                       |                                                                                                    |
| Middle Name                                                               |                                                                                                    |
| Student Last Name:                                                        | Suffix:                                                                                                    |
| Ethnicity:                                                                | <ul> <li>Hispanic</li> <li>Not Hispanic</li> </ul>                                                                                                    |
| and<br>Click 'Save Student' located at<br>in the right-hand bottom corner | White Black American Indian / Alaskan Asian Hawaiian native/other Pacific Islander                                                                                                    |
| of the Screen Gender:                                                     | •                                                                                                    |
| Municipality                                                              | ORANGE CITY \$                                                                                                    |
| Date of Birth:                                                            | Age:                                                                                                    |
| Refuse release of birthplace information                                  |                                                                                                    |
| City of Birth                                                             |                                                                                                    |
| State of Birth                                                            | •                                                                                                    |
| Country of Birth:                                                         | ÷                                                                                                    |
| Citizenship                                                               | ÷                                                                                                    |
| Date First Enrolled in US School (if born outside the US)                 |                                                                                                    |
| Date of First Entry to U                                                  |                                                                                                    |
| Primary Language spoken by student:                                       | <b>(+</b> )                                                                                                    |
| Language spoken by family at home:                                        | ¢                                                                                                    |
| Military Connected Indicator:                                             | <ul> <li>Not Military Connected - Student is not military-connected</li> <li>Active Duty - dependent of a member of the Active Duty Forces (Full Time: Army Navy Air Force Marine Corps or Coast<br/>Guard)</li> </ul> |
| Insurance Provider                                                        | ¢                                                                                                    |
| Has Med Insurance?:                                                       | ⊙ Yes ⊖ No ⊛ Unknown                                                                                                    |
| Release to NJ Family Care                                                 | ○ Yes ○ No ® Unknown Click Here to 'Save Student'                                                                                                    |
|                                                                           | Faux Students Connel                                                                                                    |

7. A continuación, volverá a la pantalla "Registro de estudiantes para tomar una de las siguientes acciones:

| y of Orange Township Public Sc | nools District Registration                                                                                                |
|--------------------------------|----------------------------------------------------------------------------------------------------|
|                                | Register Students Contacts and Addresses Home Language Survey Review and Submit Logout                                     |
|                                | Step 1: List all students that are currently not already enrolled in the district. Include as much information as you can. |
|                                |                                                                                                    |
|                                | STUDENTS WHO YOU HAVE ENTERED                                                                                              |
|                                | STATUS LAST FIRST MIDDLE DOB AGE                                                                                           |
|                                | Completed 1. Student Preschool 3/23/2016 4 Modify Student                                                                  |
|                                | Step 7, Option a. Add Another Student                                                                                      |
|                                | If you have entered all of your students, then click the 'Next Screen' button below                                        |
|                                | Step 7, Option b. Advance to Next Screen                                                                                   |
|                                |                                                                                                    |

- a. Agregar otro estudiante para agregar otro alumno repita el paso 6.
- b. Avanzar a la siguiente pantalla: Una vez que todos los estudiantes se han agregado, haga clic en 'avanzar a la siguiente pantalla' y Continue para llenar la información de cada una de las pantallas siguientes, contactos y direcciones, la encuesta del idioma en el hogar, y revisar y enviar. \*Por favor tenga en cuenta que los campos que faltan impedirá que el paquete se ha marcado como Terminado.
- 8. Una vez que todas las pantallas se han completado con éxito para cada estudiante está registrado, se le pedirá que introduzca su información de contacto en los campos abajo indicada por la flecha roja.

|                              | Contact Information 1. MR. PRESCHOOL PARENT , GUARDIAN |                          |                                    |                         |                  |  |
|------------------------------|--------------------------------------------------------|--------------------------|------------------------------------|-------------------------|------------------|--|
|                              | Primary Phone                                          | Additional Phone 1       | Additional Phone 2                 | Email                   | Address          |  |
|                              | 973-677-4000                                           |                          |                                    | PParent@gmail.com       | Orange, NJ 07050 |  |
|                              |                                                        | Edit Conta               | acts                               |                         |                  |  |
| On the Review and Submit Sc  | reen                                                   |                          |                                    |                         |                  |  |
| Please Consider the Option   | าร                                                     | Home                     | e Language Survey Inf              | formation               |                  |  |
| Listed Here                  |                                                        | Pre                      | Student Com<br>eschool Student Yes | pleted                  |                  |  |
| Before You Click             |                                                        |                          | Edit Survey                        |                         |                  |  |
| Submit Registration Informat | ion'.                                                  |                          |                                    |                         |                  |  |
|                              | If                                                     | you would like an e-m    | nail confirmation, ente            | r your email address l  | below.           |  |
|                              |                                                        |                          |                                    |                         |                  |  |
| $\sim$                       | lf you w                                               | ould like to create an a | account with your ema              | ail please enter a pass | word below.      |  |
|                              |                                                        |                          | Password                           |                         |                  |  |
|                              | ×                                                      | password                 | Confirm Password                   | i                       |                  |  |
|                              |                                                        | Retype password          | ł                                  |                         | 1                |  |
|                              |                                                        | Subr                     | mit Registration Info              | ormation                |                  |  |

9. A continuación, usted también debe completar el paquete de inscripción preescolar de Orange en su totalidad. al cual se puede acceder mediante el siguiente enlace enumerados en la siguiente captura de pantalla.

| ORANGE PUBLIC<br>Good to Great                            | SCHOOLS                                                                                                    | DISTRICT HOME | schools | LANGUAGE | USERS<br>¥ |  |  |  |
|-----------------------------------------------------------|----------------------------------------------------------------------------------------------------|---------------|---------|----------|------------|--|--|--|
| Home » Departments » Early Childhood Education » O        | lverview                                                                                                    |               |         |          |            |  |  |  |
| EARLY CHILDHOOD<br>EDUCATION                              | Farly Childho                                                                                                    | od Educatio   | n       |          |            |  |  |  |
| > Overview                                                | Larry childre                                                                                                    | ou Luucuti    | 511     |          |            |  |  |  |
| > Preschool Providers                                     | Jacqueline Blanton, Principal<br>blantoja@mail.orange.k12.nj.us                                                                                                    |               |         |          |            |  |  |  |
| <ul> <li>Pre-K Registration</li> </ul>                    | m - Owner David - C.D                                                                                                    |               |         |          | .1.4       |  |  |  |
| > Genesis Online Student<br>Registration                  | The Orange Board of Education provides a full-day preschool education for all three and four-year-old residents of Orange. Currently, twenty-three in-district preschool classrooms are offered. In addition, the district collaborates with five licensed community childcare programs and Head Start. There is no fee for |               |         |          |            |  |  |  |
| Registration Forms                                        | the school day (8:30-3:00). Before and after school care is available. The fee for this additional program is based upon income eligibility.                                                                                                    |               |         |          |            |  |  |  |
| Click This Link to Print<br>the Pre-K Registration Packet | Mission S                                                                                                    | Statement     |         |          |            |  |  |  |

- 10. Después de completar el proceso de inscripción de estudiantes en línea de Orange y la primera infancia paquete de inscripción preescolar, tenga la amabilidad de escanear y enviar por correo el paquete de inscripción completado junto con la documentación correspondiente que figuran a continuación en el paso 11 a la siguiente dirección de correo electrónico: prekindergartenregistration@orange.k12.nj.us.
- 11. Sírvase proporcionar los siguientes documentos para la verificación:
  - Certificado de nacimiento
  - Contrato de arrendamiento actual, Título de Propiedad, Declaración de hipoteca, el agua o la factura de impuestos
  - Los registros de inmunización
  - Padre/madre/tutor identificación con foto
  - Actualmente, dos pruebas de dirección (PSEG, Teléfono, Cable/Satélite bill, etc.).
- 12. El Secretario preescolar examinará y verificará los presentadas en línea información de registro, el paquete de registro completado y documentación de apoyo. Una vez finalizado, la secretaria del programa preescolar confirmará la colocación en la escuela a través de correo electrónico que se enviará a los padres o tutores confirmando la colocación escolar.

\*Nota: Escuela colocación será determinado por el registrador preescolar según la disponibilidad de espacio dentro de las ubicaciones de preescolar.

**Preescolares PARA LOS SITIOS DEL PROVEEDOR** - Colocación en la escuela una vez que está confirmada, papeleo adicional debe completarse según los requisitos de licencias de Nueva Jersey.